# DEPARTMENT OF HEALTH

### Body Art Technician Licensing System – New Applicant Training

**Guest Technician License** 

July 2021

# Learning Objectives

At the end of this presentation, a new body art technician license applicant will understand:

- How to successfully complete a license application
- How to complete the payment
- When to print the license

# **Begin the Application Process**

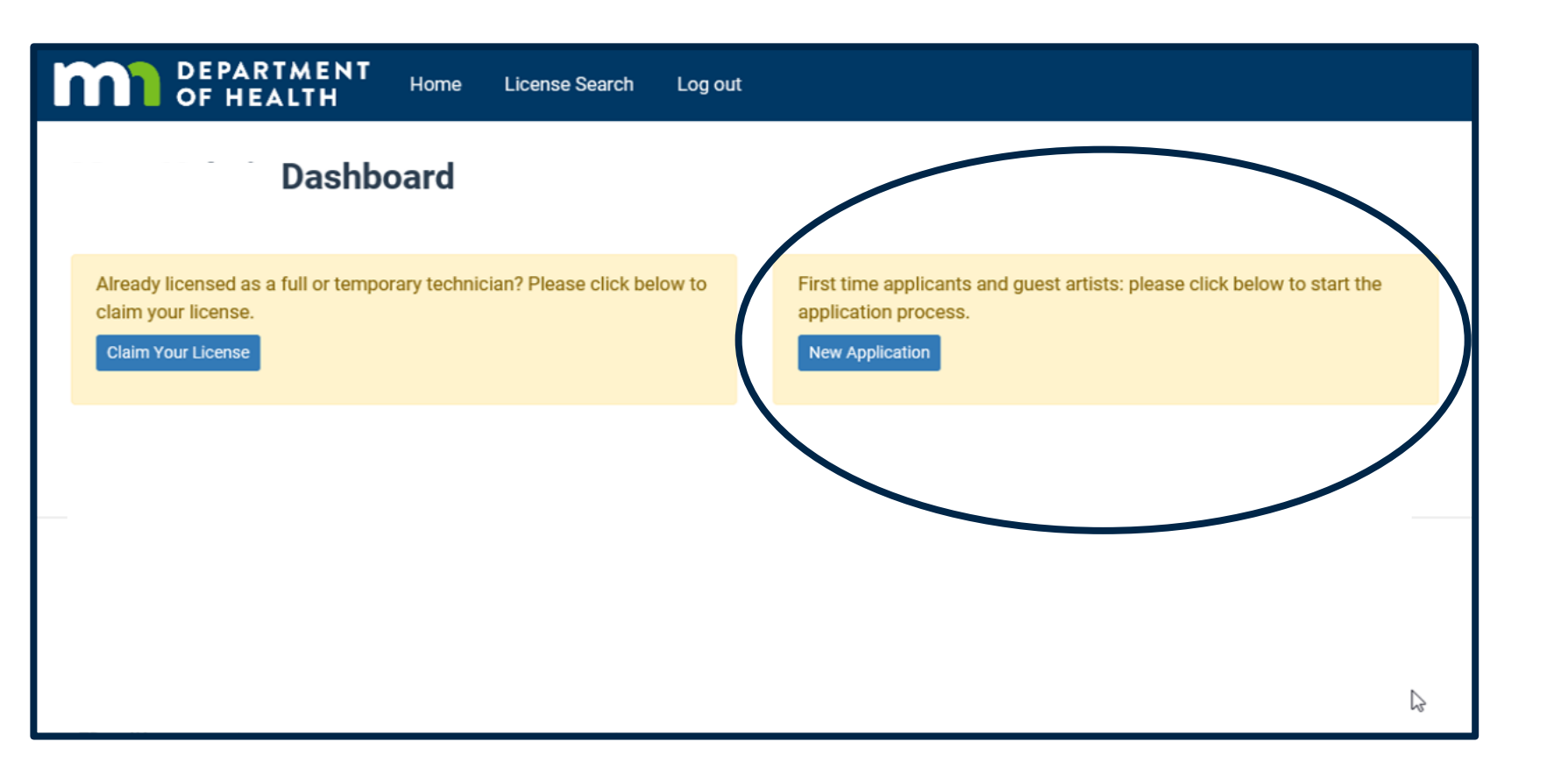

Welcome to the Body Art Technician Licensing System!

Click the "New Application" button to begin the process for any new applicant.

# Step 1: Select The License

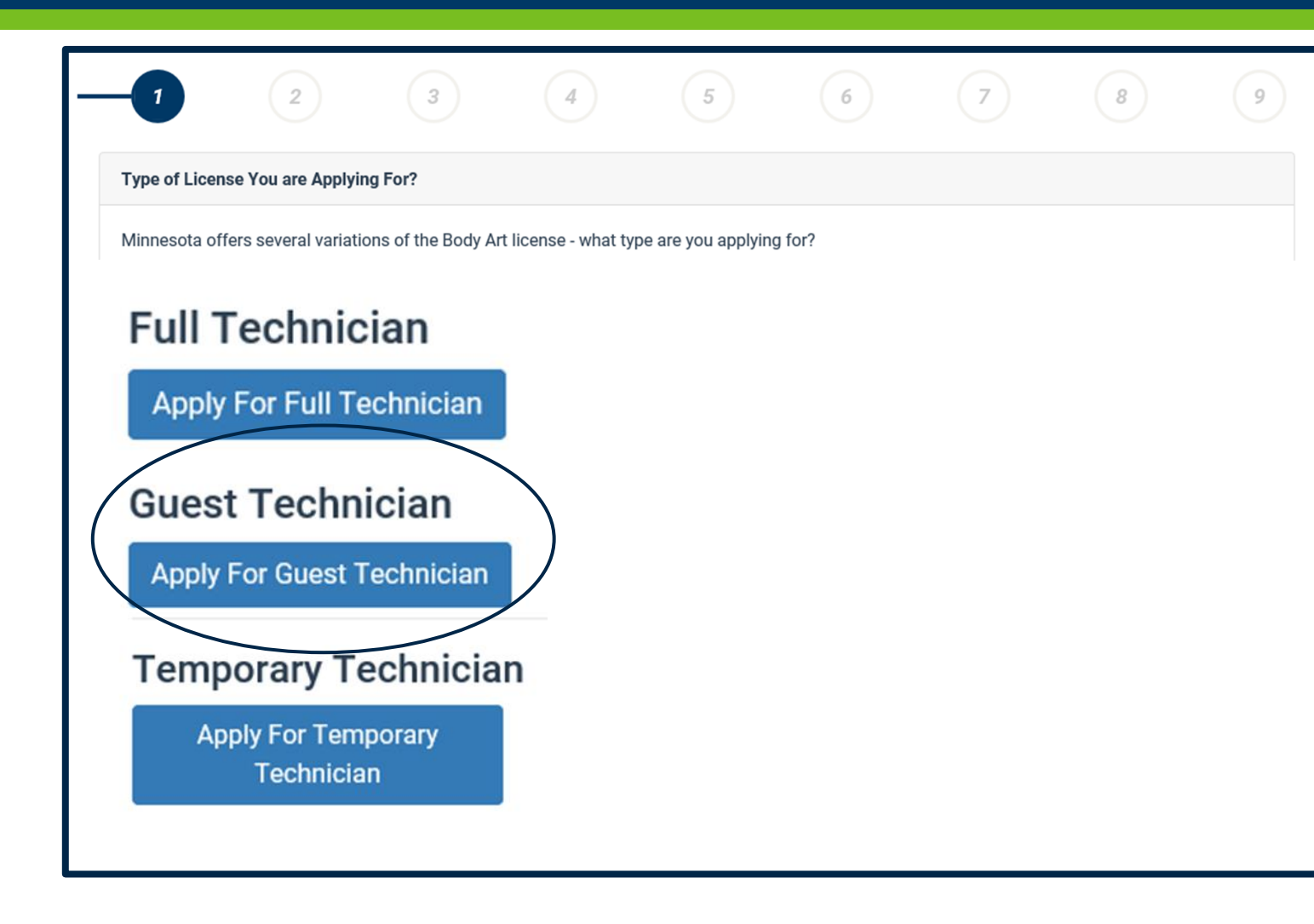

- Select the license for which you are applying
  - Full Technician, or
  - Guest Technician, or
  - Temporary Technician
- Specific requirements for each license are described next to the type
- Click "Next" to continue

# Step 2: Regulations and Statutes

| 2                                                               | 3                                          | 4                   | 5                                       | 6                                        | 7                                         | 8                                            | 9                          |
|-----------------------------------------------------------------|--------------------------------------------|---------------------|-----------------------------------------|------------------------------------------|-------------------------------------------|----------------------------------------------|----------------------------|
| Instructions                                                    |                                            |                     |                                         |                                          |                                           |                                              |                            |
| MINNESOTA GOVERNMENT<br>Subd. 2. The Commissioner of            | DATA PRACTICE AC                           | T NOTIDE. This no   | tice is given pursu<br>(Commissioner) v | ant to Minnesota<br>/ill use information | Statutes, Sections<br>oprovided in this a | §13.04, Subd. 2, a                           | nd §13.41,<br>rmine if vou |
| meet Minnesota Statutes Cha                                     | apter 146B requireme                       | ents for licensing. | You are not legally                     | required to supply                       | y the requested inf                       | ormation. Howeve                             | er, FAILURE                |
| OR MAY BE GROUNDS FOR D                                         | ENYING YOUR APPL                           | ICATION. All data,  | except your name                        | and address, sub                         | mitted by you or o                        | n your behalf are c                          | onsidered                  |
| private until you are licensed.<br>social security number becor | nes public. Informati                      | ion submitted to th | e Commissioner i                        | to you. when you<br>h this licensing ap  | plication may, in so                      | ome circumstance                             | ia except<br>s, be         |
| disclosed to other persons or<br>whom they contact including    | entities including th                      | e Minnesota Depa    | rtment of Health a                      | nd its staff, staff o                    | of the Attorney Ger                       | neral's office; and p<br>ation purposes or f | oersons                    |
| otherwise determining your q                                    | ualifications, and to                      | persons you desig   | nate. In addition, i                    | the matter of you                        | r license becomes                         | contested and res                            | sults in a                 |
| contested case hearing or liti                                  | gation, the data subr                      | mitted by you or on | n your behalf may a                     | also become acces                        | ssible to the Minne                       | esota Office of Adr                          | ministrative               |
| Read Minnesota Statutes                                         | and those associate<br>s Chapter 146B Body | Art (opens new ta   | eaings, and thereb                      | y become public o                        | 1818.                                     |                                              |                            |

· Complete all questions

- · Provide proof that you are at least 18 years of age.
- Pay the application fee online\*. Payment information will be available on the last screen of this online application.

\*We recommend that you pay online, as we can begin to process your application as soon as your online payment is received. However, if you prefer to pay by check or money order, please indicate that on the "additional information" section. You can then skip the online payment section and submit your application. Make your payment out to "State of Minnesota" and mail to: HEALTH OCCUPATIONS PROGRAM

- Read the Data Privacy Act notice
- Read and become familiar with the Statutes
- Click "Next" to continue

# Step 3: Enter Your Information

| 23                                                                                          | 4                                         | 5               | 6                        | 7                      | 8                                    |       |
|---------------------------------------------------------------------------------------------|-------------------------------------------|-----------------|--------------------------|------------------------|--------------------------------------|-------|
| Applicant Information - Guest Technician Ap                                                 | plication                                 |                 |                          |                        |                                      |       |
| License Type REQUIRED                                                                       | se select an option                       | Applying        | Ву                       |                        |                                      |       |
| Please select an option + Please select an option +                                         | r                                         | Sponso          | orship                   | ✓ ÷                    |                                      |       |
| Dual                                                                                        |                                           | States appr     | oved for reciprocity: Or | egon, New Mexico, Okla | ahoma and Missouri                   |       |
| Please designate the address to receive corre                                               | epondonco from the Department             | no go rdin g vo | urlicence. The ed        | draaa wax provida .    | will be a secolation to destance and | -     |
| Last Name REQUIRED                                                                          |                                           | regarding yo    |                          | Middle Name            | will be public informat              | ion.  |
| Last Name REQUIRED                                                                          | First Name REQUIRED                       | Home/We         | ork Address REQ          | Middle Name            | will be public informat              | tion. |
| Last Name REQUIRED<br>Address Type REQUIRED<br>Please select an option +                    | Preferred address for<br>contact REQUIRED | Home/We         | ork Address REQ          | Middle Name            | will be public informat              | ion.  |
| Last Name REQUIRED<br>Address Type REQUIRED<br>Please select an option - +<br>City REQUIRED | Preferred address for<br>contact REQUIRED | Home/We         | ork Address REQU         | Middle Name            |                                      | lion. |

- All required fields must be completed
- Provide your demographic information
  - Indicate the license type (Tattooist, Piercer, or Dual)
  - Notice "Supervision" is preselected
  - Your Name
  - Your preferred address and type (home or employer). This address will be public information.
  - More than one address may be added, but only one address can be indicated as "preferred".

# Step 3: Enter Your Information

| Preferred Phone REQUIRED                                                                                                    | mail Address Required             |
|----------------------------------------------------------------------------------------------------|-----------------------------------|
| Social Security Number REQUIRED                                                                                                    | Date of Birth REQUIRED            |
| Required by Minnesota Statute. 270C.72, subdivision 4<br>Have you ever used another name (including maide<br>records may be filed concerning your application, in<br>education, training or experience? REQUIRED<br>Yes O No | name) under which<br>cluding your |
| Back                                                                                                    | Next                              |

\*For Apple Safari users, you must enter dates using the calendar. The system is not able to accept manual date entry when Safari is used.

- All required fields must be completed.
- Provide your demographic information
  - Preferred phone number
  - Email address
  - Social security number (dashes aren't necessary)
  - Date of birth in mm/dd/yyyy format.\*
  - Other name, if applicable
- Click "Next" to continue

# Step 4: Your Sponsor

| 0 0 0                                                             |                                   |             |                     |          |  |
|-------------------------------------------------------------------|-----------------------------------|-------------|---------------------|----------|--|
| Sponsor                                                           |                                   |             |                     |          |  |
| Name of Sponsoring Establishment REQUIRED                         |                                   |             |                     |          |  |
|                                                                   |                                   |             |                     |          |  |
|                                                                   |                                   |             |                     |          |  |
| Please include street address, city, state, postal code, and coun | itry                              |             |                     |          |  |
| Establishment Phone Number REQUIRED                               | Establishment Website             |             | Establishment Hours | REQUIRED |  |
|                                                                   |                                   |             |                     |          |  |
| Sponsor's Minnesota license number REQUIRED                       | Name of Minnesota licensed Sponso | OI REQUIRED | Remove Sponsor      |          |  |
|                                                                   |                                   |             |                     |          |  |

Please enter information about your Minnesota sponsor

> The name, address, phone and hours of operation of the establishment where you will be sponsored

Your sponsor's license number and name.

Add any additional sponsors, if necessary.

# Step 5: Complete the Questionnaire

| 0                                                                                                    |                                                                                                    |                                                                                                    |                                                       |                                              |      |
|----------------------------------------------------------------------------------------------------|----------------------------------------------------------------------------------------------------|----------------------------------------------------------------------------------------------------|-------------------------------------------------------|----------------------------------------------|------|
| Questionnaire                                                                                                    |                                                                                                    |                                                                                                    |                                                       |                                              |      |
| Have you held a guest or tempora                                                                                                    | ary license in the state of Minnesota?                                                                                                    | REQUIRED                                                                                               |                                                       |                                              |      |
| Please select an option 💠                                                                                                    |                                                                                                    | <i>\</i> 2                                                                                             |                                                       |                                              |      |
| Do you hold or have you ever bee                                                                                                    | n issued a license, certification or regi                                                                                                    | stration as a body art technician                                                                      | issued by a city, o                                   | ounty, or other sta                          | ite? |
| REQUIRED                                                                                                    |                                                                                                    | -                                                                                                    |                                                       |                                              |      |
| Please select an option 💠                                                                                                    |                                                                                                    |                                                                                                    |                                                       |                                              |      |
| REQUIRED<br>Please select an option<br>Are you or have you been the sub<br>jurisdiction been the subject of di<br>reprimand, or civil penalty? REQ                                                                                                  | ject of a negative action against you o<br>iscipline? This includes denial of an ap<br>UIRED                                                        | r has your legal authorization to<br>plication, revocation, suspensio                                  | practice body art<br>n, restrictions, lim             | in this or any other<br>itations, conditions | S,   |
| REQUIRED<br>Please select an option<br>Are you or have you been the sub-<br>jurisdiction been the subject of d<br>reprimand, or civil penalty? REQ<br>Please select an option                                                                       | ject of a negative action against you o<br>iscipline? This includes denial of an ap<br><sub>UIRED</sub>                                             | r has your legal authorization to<br>plication, revocation, suspensio                                  | practice body art<br>n, restrictions, lim             | in this or any other<br>itations, conditions | S,   |
| REQUIRED<br>Please select an option<br>Are you or have you been the sub-<br>jurisdiction been the subject of di<br>reprimand, or civil penalty? REQ<br>Please select an option<br>Have you ever intentionally subm                                  | ject of a negative action against you o<br>iscipline? This includes denial of an ap<br><sup>UIRED</sup><br>itted false or misleading information to | r has your legal authorization to<br>plication, revocation, suspensio<br>o the commissioner of health? | practice body art<br>n, restrictions, lim<br>REQUIRED | in this or any other<br>itations, condition  | S,   |
| REQUIRED<br>Please select an option<br>Are you or have you been the sub-<br>jurisdiction been the subject of di<br>reprimand, or civil penalty? REQ<br>Please select an option<br>Have you ever intentionally subm<br>Please select an option<br>\$ | ject of a negative action against you o<br>iscipline? This includes denial of an ap<br>UIRED<br>itted false or misleading information to            | r has your legal authorization to<br>plication, revocation, suspensio<br>o the commissioner of health? | practice body art<br>n, restrictions, lim<br>REQUIRED | in this or any other<br>itations, condition  | S,   |

- All questions must be answered.
  - Any "Yes" response will require an explanation.
  - Use the "Additional Information" field in Step 7
- Click "Next" to continue

# Step 6: Upload Documents

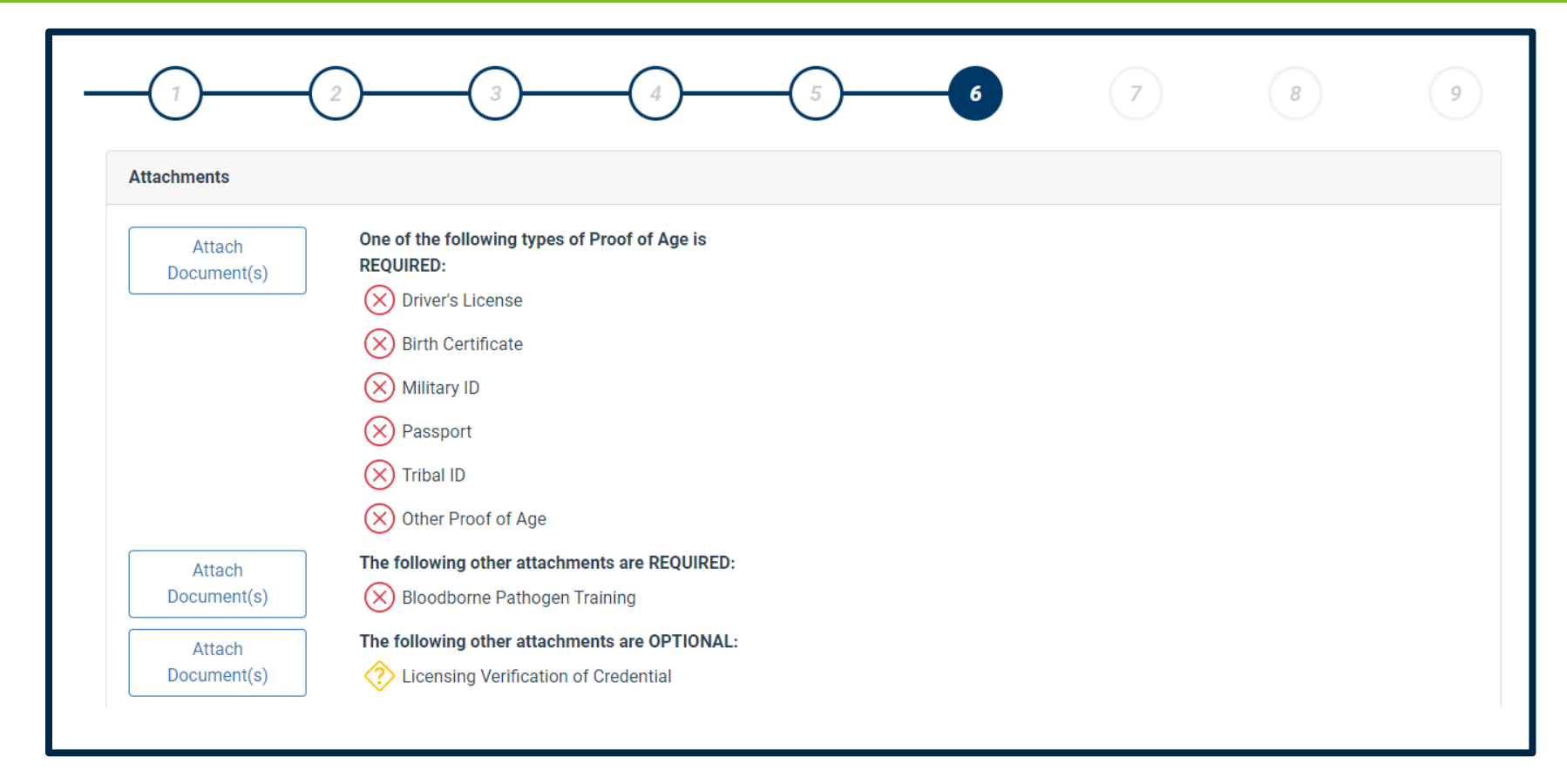

- Upload at least one proof of age required document
- Upload bloodborne pathogen training
- Upload licensing verification of your credential, if applicable
- Click "Next" to continue

# Step 7: Minnesota Work Dates

| Work within Minnesota Dates         Starting and anticipated completion dates of work in Minnesota.         Actions         Start Date       End Date       remove         Image: No date selected       Image: No date selected       Format: MM/DD/YYYY.                           | 1 2                             |                                  | 5 6 7   | 8 | 9 |
|----------------------------------------------------------------------------------------------------|---------------------------------|----------------------------------|---------|---|---|
| Starting and anticipated completion dates of work in Minnesota.         Actions         Start Date       REQUIRED         Image: No date selected         Format: MM/DD/YYYY.                                                                                                    | Work within Minnesota Dates     |                                  |         |   |   |
| Start Date     REQUIRED     End Date     REQUIRED     remove       Image: No date selected     Image: No date selected     Image: No date selected     Image: No date selected       Format: MM/DD/YYYY.     Format: MM/DD/YYYY.     Format: MM/DD/YYYY.     Format: MM/DD/YYYY.     | Starting and anticipated comple | tion dates of work in Minnesota. |         |   |   |
| Start Date     REQUIRED     End Date     REQUIRED     remove       Image: No date selected     Image: No date selected     Image: No date selected     Image: No date selected       Format: MM/DD/YYYY.     Format: MM/DD/YYYY.     Format: MM/DD/YYYY.     Image: No date selected |                                 |                                  | Actions |   |   |
| Image: No date selected     Image: No date selected       Format: MM/DD/YYYY.     Format: MM/DD/YYYY.                                                                                                    | Start Date REQUIRED             | End Date REQUIRED                | remove  |   |   |
| Format: MM/DD/YYYY. Format: MM/DD/YYYY.                                                                                                    | No date selected                | No date selected                 |         |   |   |
|                                                                                                    | Format: MM/DD/YYYY.             | Format: MM/DD/YYYY.              |         |   |   |
|                                                                                                    | Add Another Work Period         |                                  |         |   |   |

 Enter the dates you'll be working in Minnesota

> Enter dates\* in mm/dd/yyyy format

• Add more work periods, if necessary

\*For Apple Safari users, you must enter dates using the calendar. The system is not able to accept manual date entry when Safari is used.

# Step 7: Additional Information

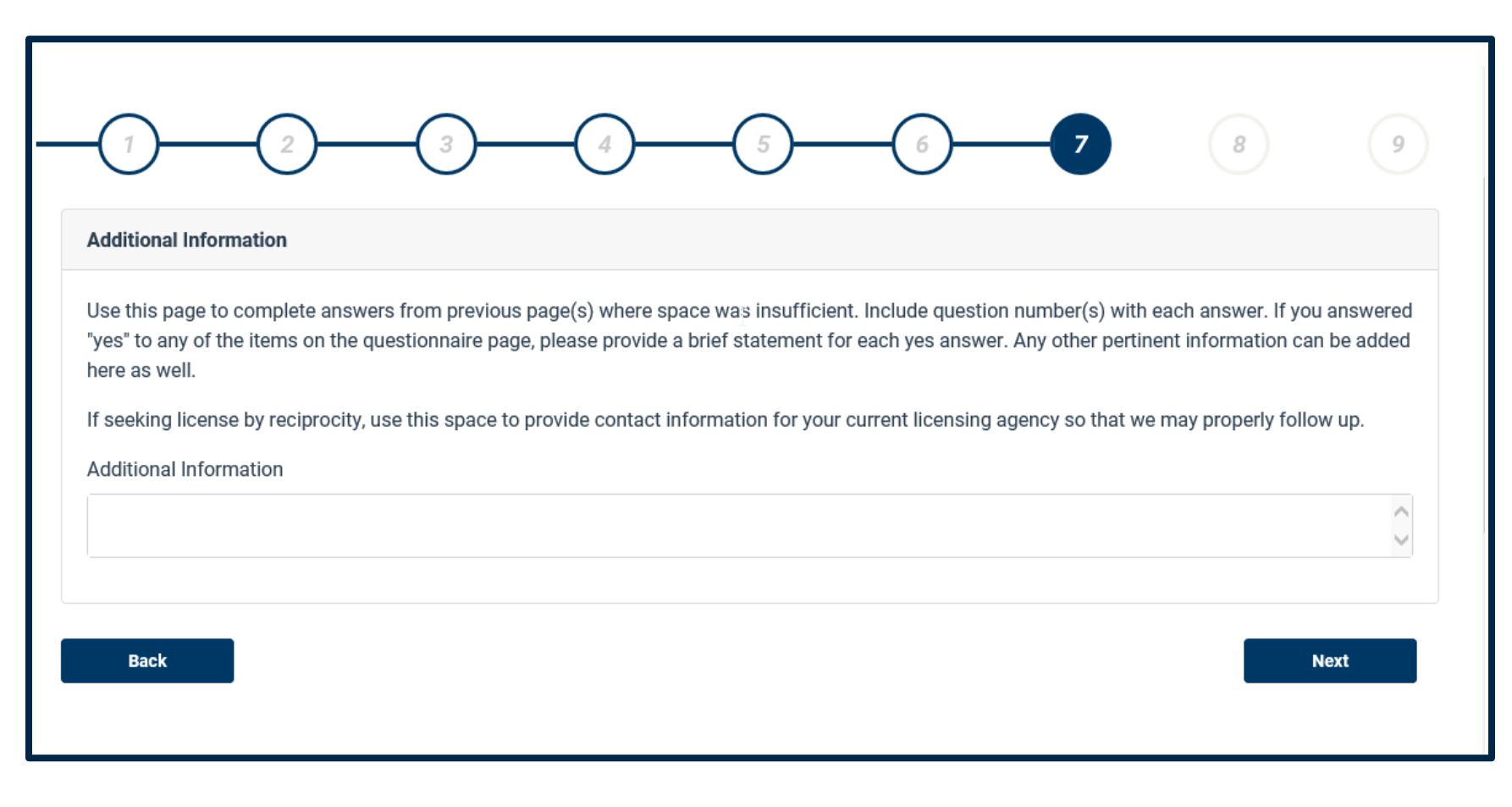

- Use this section to provide any additional information, including
  - Explanation for any "Yes" response to the questionnaire
  - If you're paying by check, indicate as such here
- Click "Next" to continue

# Step 8: Affirm Your Application

| Applicant Affirmation                                                                                                  |                                                                                                    |                                                                             |                                                           |                                                                      |                                                                        |
|----------------------------------------------------------------------------------------------------|----------------------------------------------------------------------------------------------------|-----------------------------------------------------------------------------|-----------------------------------------------------------|----------------------------------------------------------------------|------------------------------------------------------------------------|
| The information I have provided in th<br>of Minnesota Statutes, Chapter 146B<br>or revocation of licensure. I understa | is application is true and accur<br>. I understand that knowingly n<br>nd by signing this document, I g<br>redentials. | ate to the best of my k<br>naking a false stateme<br>give MDH the authority | nowledge. I have<br>nt on this applic<br>to contact any I | e read and will comp<br>ation could be cause<br>isted supervisor, em | bly with the requireme<br>e for denial, suspensi<br>aployer and client |
| SUDMITTED FOR USE IN VERIFICATION OF CI                                                                                |                                                                                                    | Date                                                                        |                                                           |                                                                      |                                                                        |
| Submitted for use in verification of ci<br>Signature REQUIRED                                                          |                                                                                                    | Date                                                                        | 8/2021                                                    |                                                                      |                                                                        |
| Submitted for use in verification of ci<br>Signature REQUIRED                                                          |                                                                                                    | Date                                                                        | <b>8/2021</b><br>D/YYYY.                                  |                                                                      |                                                                        |

- Enter your name to sign the application.
- Your signature affirms you have provided truthful and accurate information, have read and will comply with the requirements, understand submitted false information could result denial, and you give permission to MDH to contact any you've identified in this application
- Click "Next" to continue

# **Step 9: Application Fee**

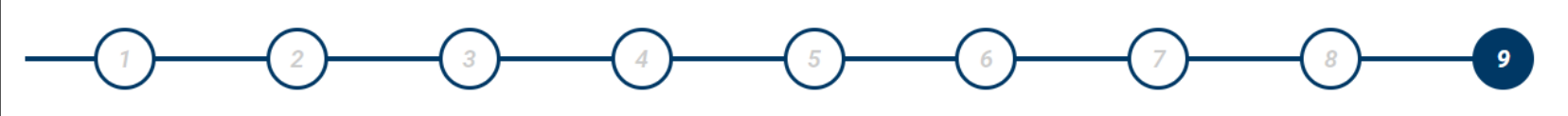

#### **Payment and Contact Information**

### **Application Fee Schedule**

To pay your application fee, as displayed below, the next screen will take you to the US Bank e-payment portal. There you can pay using a credit/debit card or by check (ACH). There is no fee to pay by check online, however a convenience fee will be added to credit/debit card payments.

Please note an NSF fee may be applied on all returned e-check payments.

### \$140.00

Check here if you intend to pay by money order, cashier's check or moneygram. The next screen will give instructions on how to do this. Please note there will be a longer processing time for these payment types which may delay the approval of your application.

Clicking Finish will save your application and redirect you to the USBank for payment if the above checkbox is not checked or instructions to submit your payment by check if it is.

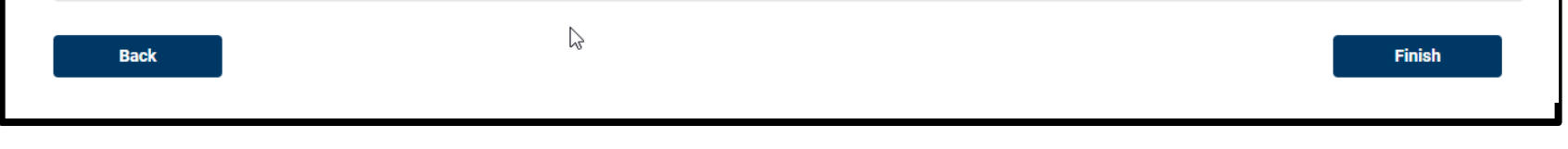

- The application fee will be calculated.
- Click "Finish" to continue to US Bank to complete the application process
- If paying by money order, cashier's check, or moneygram, select the checkbox

### Step 9: Paying by Money Order, Cashier's Check, or MoneyGram

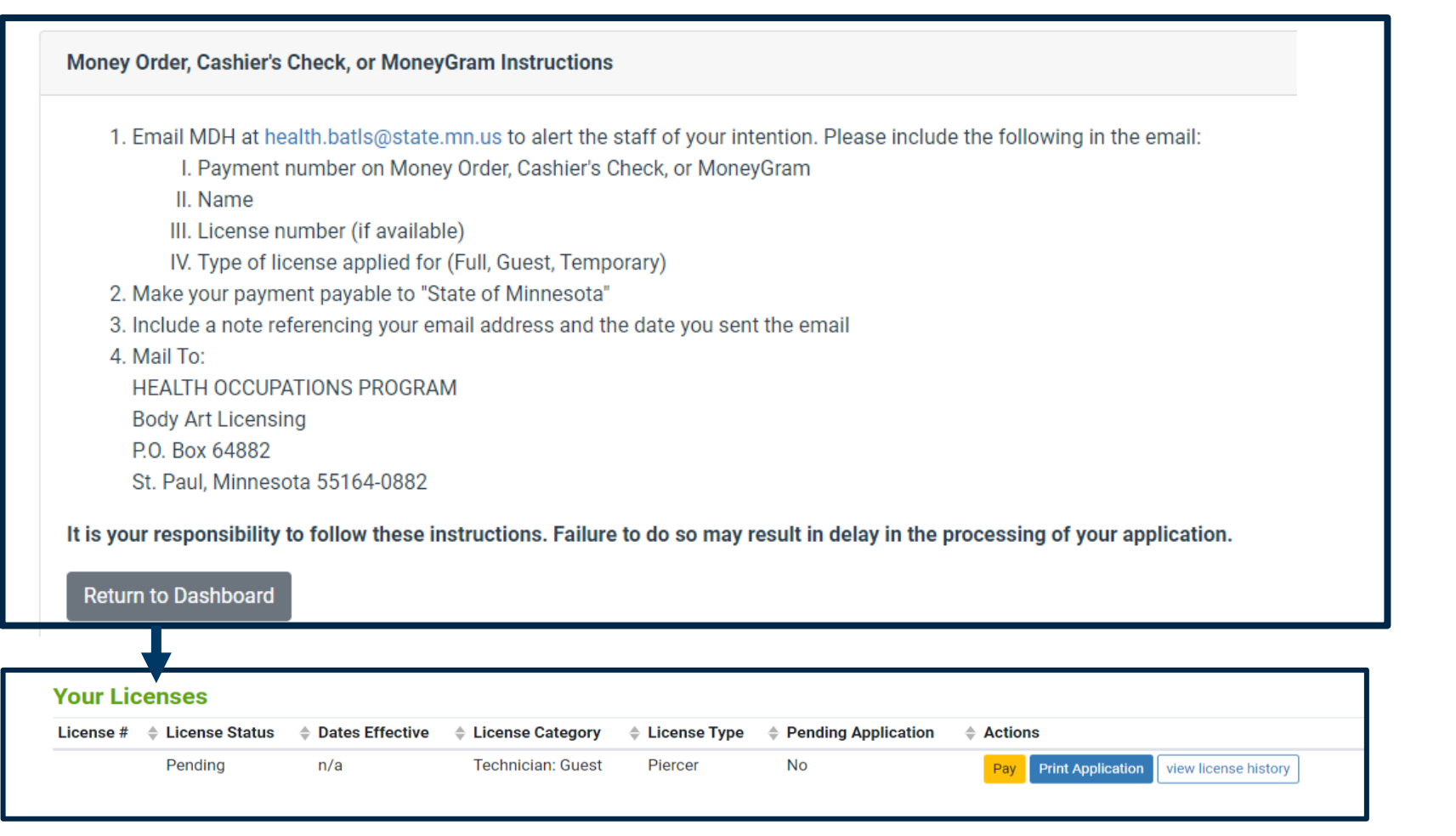

 Application processing time may be delayed if payment is made through a money order, cashier's check, or MoneyGram

- Following these instructions precisely is important to ensure the payment is applied properly
- Select "Return to Dashboard"

The "Pay" button will appear on your dashboard until MDH has received and processed your payment

# Step 9: Make A Payment

| ly Payment                             |               |         |            |           |  |
|----------------------------------------|---------------|---------|------------|-----------|--|
| MN Department Of Health Body Art Licen | sing          |         |            |           |  |
| Amount Due :                           | \$140.00      |         |            |           |  |
| Transaction ID                         | 3015599031930 | 0339379 |            |           |  |
| Payment Information                    |               |         |            |           |  |
| Frequency                              | One Time      |         |            |           |  |
| Payment Amount                         | \$140.00      |         |            |           |  |
| Payment Date                           | ay Now        |         |            |           |  |
| Contact Information                    |               |         |            |           |  |
| First Name                             |               |         |            |           |  |
| Last Name                              |               |         |            |           |  |
| Company                                | (Optional)    |         |            |           |  |
| Address 1                              |               |         |            |           |  |
| Address 2                              | (Optional)    |         |            |           |  |
| City/Town                              |               |         |            |           |  |
| State/Province/Region                  |               |         |            |           |  |
| Zip/Postal Code                        |               |         |            |           |  |
| Country                                | USA           |         |            |           |  |
| Phone Number                           |               |         |            |           |  |
| Email Address                          |               |         |            |           |  |
|                                        |               | /       | Select     |           |  |
| Payment Method                         |               |         | Checking o | r Savings |  |
| Payment Method                         | Select        | ~       | Credit/Deb | it Card   |  |

Cance

7/9/2021

- Select your payment method
- Payments may be made by ACH or credit card.
  - ACH requires you to enter your bank routing number and checking account number. There is no service fee applied to an ACH transfer.
  - Payment by credit card will result in a service fee.

## Step 9: Credit or Debit Card Payment

| Payment Method         |                      |                                                                                         |
|------------------------|----------------------|-----------------------------------------------------------------------------------------|
|                        | Payment Method       | Credit/Debit Card 🗸                                                                     |
|                        | Card Number          |                                                                                         |
|                        | Expiration Date      | Month Vear V                                                                            |
|                        | Card Security Code   |                                                                                         |
|                        | Card Billing Address | <ul> <li>Use my contact information address</li> <li>Use a different address</li> </ul> |
| Continue <u>Cancel</u> | C                    | 3                                                                                       |

Enter your credit card number, expiration date and security code

A service fee <u>will</u> be applied at the end for all credit and debit card transactions

• Click "Continue" to continue

# Step 9: ACH Payment

|              | Sample Check<br>123 Main St.<br>Anytown, MO 12345        | 1215                                                                              |                                         |                                                                                                    |
|--------------|----------------------------------------------------------|-----------------------------------------------------------------------------------|-----------------------------------------|----------------------------------------------------------------------------------------------------|
|              | MEMO<br>Bank Routing ii Bank Account<br>Number Number (n | Dollars                                                                           |                                         |                                                                                                    |
|              | Persona                                                  | I Check   <u>Business Check</u>                                                   |                                         |                                                                                                    |
| Bank Routing | Number                                                   |                                                                                   |                                         |                                                                                                    |
| Bank Account | Number                                                   |                                                                                   |                                         |                                                                                                    |
| Bank Acco    | unt Type  Checking Osavings This is a business acc       | count                                                                             | ₽<br>N                                  |                                                                                                    |
|              | Bank Routing<br>Bank Account<br>Bank Acco                | Bank Routing Number<br>Bank Account Number<br>Bank Account Type  Checking Savings | VEND VEND VEND VEND VEND VEND VEND VEND | Image: Checking Status       Image: Checking Status         Image: Checking Status       Personal Check   Business Check         Bank Account Number       Image: Checking Status         Bank Account Type       Checking Status |

- Enter your bank routing number and account number
- Indicate if the account is checking or savings
- If applicable, select "business account"
- A service fee will be <u>not</u> applied
- Click "Continue" to continue

# Step 9: Confirm Payment Information

By clicking "I Accept", I authorize the payee to electronically debit my bank account for the amount(s) and at the frequency and date set forth above. If this is a single payment, this authorization is valid for this transaction only. If this is a recurring payment, this authorization is to remain in full force and in effect until I notify my bank or notify the payee of its termination. I understand that I do this by canceling any pending payments and recurring payment instructions within this system at least three banking days before my account is scheduled to be debited. If a service fee is added to the transaction, I understand that the convenience fee displayed will be included in the total payment amount. In the event that a payment is returned for insufficient funds, I authorize the payee to electronically debit my bank account for the original

✓ I accept the Terms and Conditions

Confirm Back

- Confirm the payment information provided
- Accept the Terms and Conditions
- Click "Confirm" to continue

# **Step 9: Payment Confirmation**

### Confirmation

Please keep a record of your Confirmation Number, or print this page for your records.

Confirmation Number MDHBAL000281022

### **Payment Details**

Description Body Art Licensing MN Department Of Health Body Art Licensing http://www.health.state.mn.us/

Payment Amount \$140.00

Payment Date 02/10/2021

Status SCHEDULED

Transaction ID 3015599031930339379

### Payment Method

| Bank Routing Number          | 091000019                       |    |
|------------------------------|---------------------------------|----|
| Bank Name                    | WELLS FARGO BANK NA (MINNESOTA) |    |
| Bank Account Number          | *1319                           |    |
| Bank Account Type            | Checking                        | De |
| <b>Bank Account Category</b> | Consumer                        |    |
| Confirmation Email           |                                 |    |
|                              |                                 |    |

You are required to click Complete Registration to finalize your registration.

**Complete Registration** 

- This page is your receipt and proof of payment
- Please keep a record of your confirmation number or print this page
- Click "Complete Registration" to finish your application

# **Application Submitted**

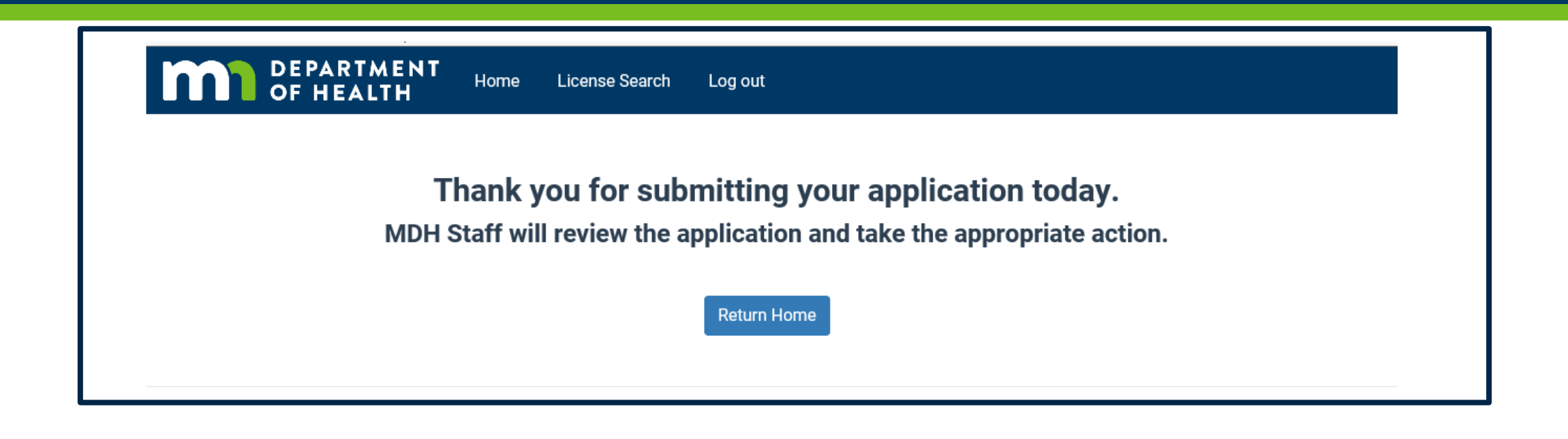

Congratulations! Your application has been successfully submitted.

### Next Steps

- 1. Your Sponsor will electronically verify application.
- 2. MDH staff will review your application.
- 3. If your application meets all the requirements, you will receive an email from MDH informing you to log into your account and print your license.
- 4. MDH staff will contact you if they have questions with your application.

# Step 10: Print Your License

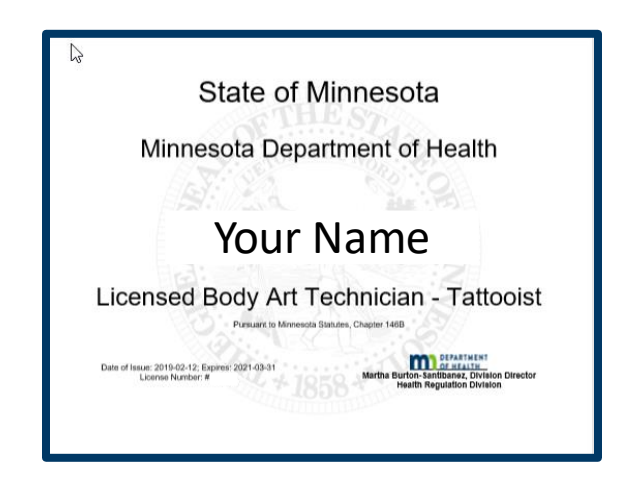

- Log into your account
- Select "Print"
- The license is sized for 8.5" x 11" paper.
- You are encouraged to print on white paper for maximum visibility.
- The license must be visibly posted wherever you provide body art services.
- Multiple copies of your license may be printed.

### **Questions?**

- If you have questions at any point, please contact our office at <u>health.batls@state.mn.us</u>.
- Please refer to our website for FAQs at <u>https://www.health.state.mn.us/facilities/providers/bodyart/index.html</u>
- If you are not receiving body art notices from our office, we encourage you to register at <a href="https://public.govdelivery.com/accounts/mnmdh/subscriber/new">https://public.govdelivery.com/accounts/mnmdh/subscriber/new</a>